## Paramétrages du prêt

Il est possible maintenant de déterminer un type et un profil de prêt. Un profil de prêt est attaché à chacun des emprunteurs et va déterminer le type de prêt qui lui sera accordé.

| Gestion du prêt Reche                                                                          | rche Diffusion, édition | Indicat | teurs d'activité | Outils    | Changer de bas |
|------------------------------------------------------------------------------------------------|-------------------------|---------|------------------|-----------|----------------|
| Prêts, retours, prolongations, réservations<br>Gestion des réservations<br>Gestion des retards |                         | ×       |                  |           |                |
| Gestion des empru                                                                              | nteurs                  | - +     |                  |           |                |
| Gestion des collect                                                                            | ivités                  | - +     |                  |           |                |
| Gestion des exemp                                                                              | laires                  | - +     |                  |           |                |
| Édition des listes                                                                             |                         |         |                  |           |                |
| Paramètres de prêt                                                                             |                         | +       | Paramètre        | s par déf | aut            |
| Rendre anonyme                                                                                 |                         | •       | Profils de       | prêt      |                |
| Prêts Usager                                                                                   |                         |         | Gestion d'       | un calen  | drier          |

## 1- Créer un type de prêt

| Ci Assistant de gestion des profils de prêt |                                      |
|---------------------------------------------|--------------------------------------|
| Types de prêt                               | Profils de prêt                      |
| Créer ou modifier un type de prêt.          |                                      |
| Types de prêt                               | Nombre d'exemplaires                 |
| Exemplaires sans type de prêt               | 17889                                |
|                                             |                                      |
|                                             |                                      |
|                                             |                                      |
|                                             |                                      |
|                                             |                                      |
|                                             |                                      |
|                                             |                                      |
|                                             |                                      |
|                                             |                                      |
|                                             |                                      |
| Créer Modifie                               | r Supprimer                          |
| Voir les exemplaires Associer des ex        | kemplaires Dissocier des exemplaires |
| Vue d'ensemble des profils                  | Terminer Aide                        |
|                                             |                                      |
|                                             |                                      |
| eer, modifier un type de prêt.              |                                      |
|                                             |                                      |
| ype de prêt : Roman                         |                                      |
|                                             |                                      |
|                                             |                                      |

Puis associer des exemplaires en construisant par exemple l'équation suivante Cote E. = R- sauf (Statut = ~Hors-Prêt~ ou Statut = ~Perdu~ ou Statut = ~Mis au pilon~), revenir avec la sélection et accepter l'association.

## 2- Créer un profil de prêt

| 👷 Assistant de gestion des profils de prêt |                                       |  |  |
|--------------------------------------------|---------------------------------------|--|--|
| Types de prêt                              | Profils de pr 1                       |  |  |
| Créer ou modifier un profil de prêt.       |                                       |  |  |
| Profils de prêt                            | Nombre d'emprunteurs                  |  |  |
| Pour tous (profil par défaut)              | 206                                   |  |  |
| Elève 3                                    | 1528                                  |  |  |
|                                            |                                       |  |  |
|                                            |                                       |  |  |
|                                            |                                       |  |  |
|                                            |                                       |  |  |
|                                            |                                       |  |  |
|                                            |                                       |  |  |
|                                            |                                       |  |  |
|                                            |                                       |  |  |
|                                            |                                       |  |  |
|                                            |                                       |  |  |
|                                            |                                       |  |  |
|                                            |                                       |  |  |
|                                            |                                       |  |  |
|                                            |                                       |  |  |
| Cré 2 joir / Modifier                      | Dupliquer Supprimer                   |  |  |
| Voir les emprunteurs Associer des          | emprunteurs Dissocier des emprunteurs |  |  |
|                                            |                                       |  |  |
| Vue d'ensemble des profils                 | Terminer Aide                         |  |  |

| 😪 Création, modification des profils de prêt |       | Créer                | Voir / Modifier | Dupliquer         | Supprimer             |
|----------------------------------------------|-------|----------------------|-----------------|-------------------|-----------------------|
| Nom du profil :                              | Elève | Voir les emprunteurs | s Associer des  | emprunteurs Disso | ocier des emprunteurs |

Donner un nom à votre profil puis associer des emprunteurs, construire l'équation Statut M. = ~Elève~, lancer la recherche et revenir avec la sélection. Cliquer sur le

champ Elève Ajouter un type de prêt d'ouvrages pouvant être prêté.

| 😪 Création, modification des profils de prêt |       |               |                |  |
|----------------------------------------------|-------|---------------|----------------|--|
| Nom du profil :                              | Elève |               |                |  |
| Type de prêt                                 |       | Durée du prêt | Nb. prêts max. |  |
| Roman                                        |       | 21            | 3              |  |
|                                              |       |               |                |  |

Ne pas oublier d'enregistrer